## 2.4 Accessing NACCS servers from user's computers

## 2.4.1 Access Control for accessing NACCS each server

NACCS Center provides DNS server's IP address and domain names of each server computers of NACCS to users connecting to the User Network (hereinafter referred to as "user") for domain name resolving. When accessing each server of NACCS, users should make an inquiry to the DNS server using the domain name of each server, obtain the IP address of each server, and access to that IP address.

## (1) Response to NACCS Packaged Software (interactive processing mode) (for users not using NACCS DNS)

When NACCS Packaged Software (interactive processing mode) is used and the DNS server provided by NACCS is not available, NACCS cannot be used. In this case, it is necessary to perform additional settings according to the instructions in the following flow.

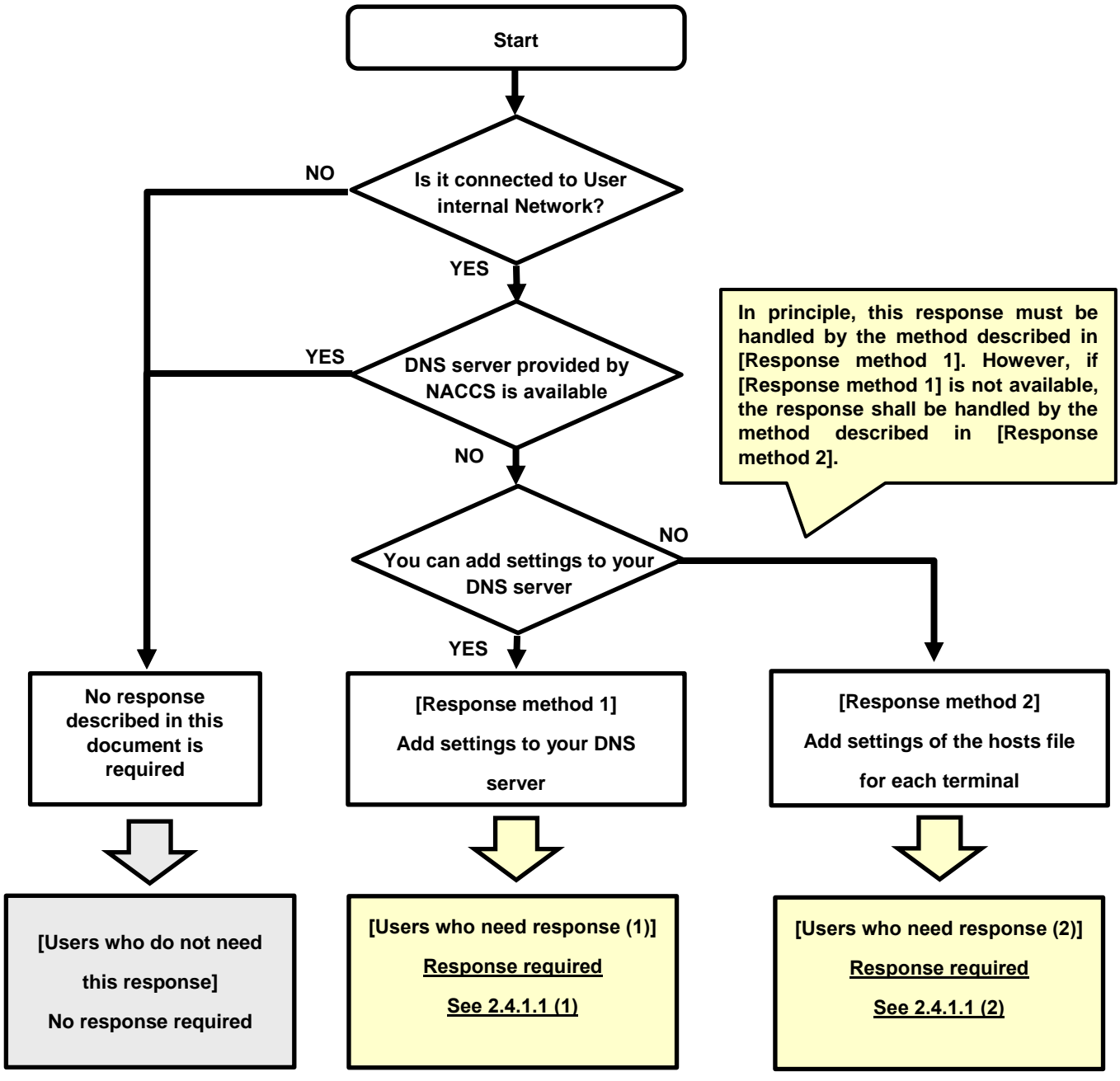

Figure 2.4.1 Judgment flow for additional settings

(A) [Response method 1] Additional settings to the DNS server you are using

Add and register the domain name and IP address shown in document announced separately to the DNS server currently using.

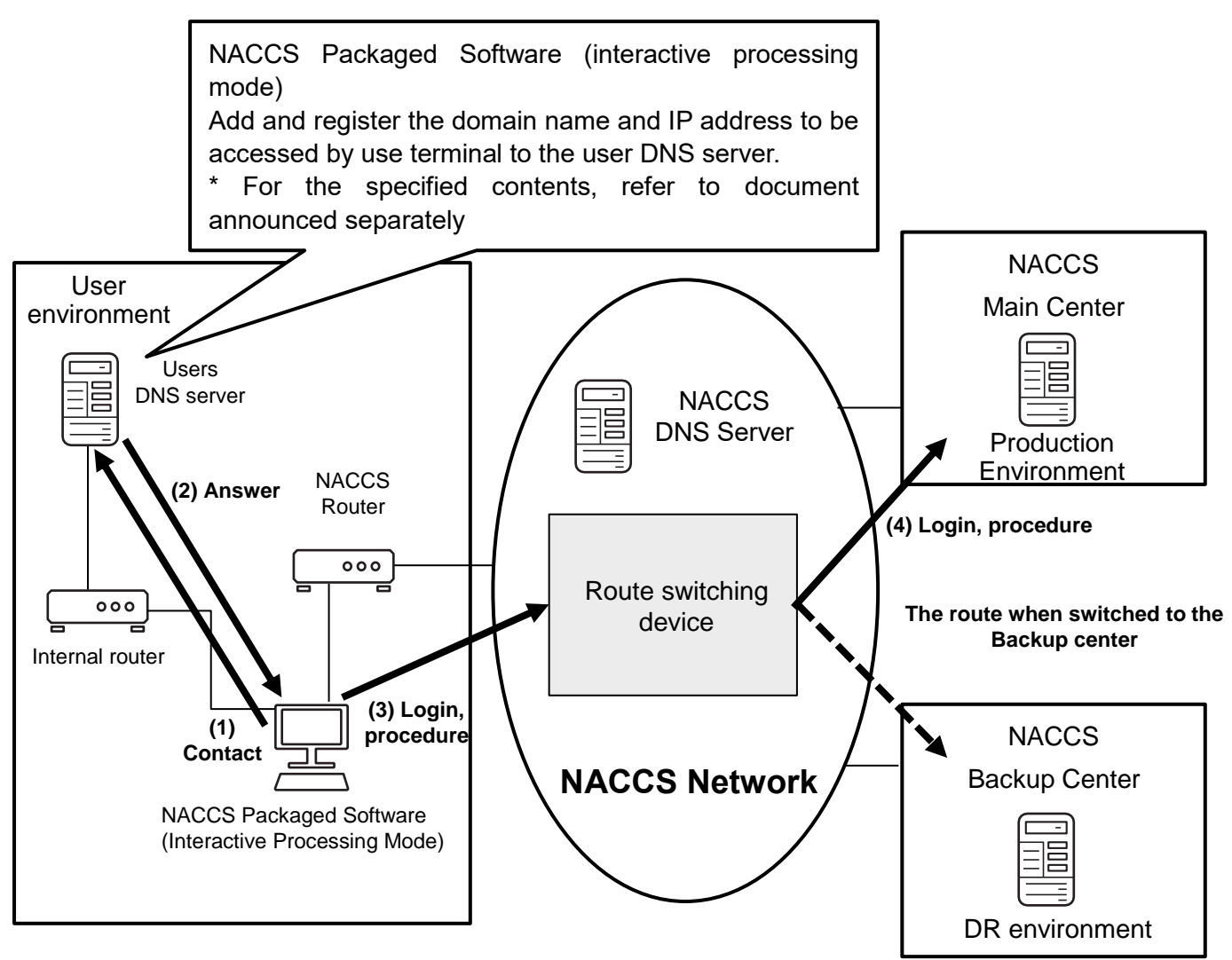

Figure 2.4.2 Outline Drawing of Entire User Environment and NACCS

\* The method to add settings to user DNS server

Since the environment of the DNS server varies depending on the user, it is necessary to confirm the detailed setting method for the DNS server with the user's system administrator.

(B) [Response method 2] Hosts file settings additional registration procedure

This procedure is the procedure for the cases where response method 1 cannot be performed.

The response is not necessary if response method 1 can be performed.

The method to add the settings to the hosts file is shown below. This is an example of Windows 11 screen.

- \* To change settings of hosts file, permission of administrator is necessary. So if the user cannot change the settings due to insufficient permissions, it is necessary to check with the user's system administrator.
- 1) Start Notepad
  - Search and select Notepad from the search screen at the bottom left of Windows desktop screen.
  - When starting Notepad, select Notepad, and right-click and select "Run as administrator".

| All Apps Documents | Settings More ~                                                                                                    |                           |
|--------------------|----------------------------------------------------------------------------------------------------|---------------------------|
| Best match         |                                                                                                    | =                         |
| Command            | <ul> <li>Run as administrator</li> <li>White the second second</li></ul> | Notepad<br><sub>App</sub> |
|                    |                                                                                                    | Open                      |
|                    |                                                                                                    | ent                       |

Figure 2.4.3 Windows Search Menu Screen

2) Open the hosts file

- Select "File"  $\rightarrow$  "Open" from the menu tab of the Notepad.
- Select the folder path "C:Windows\System32\drivers\etc\".
- Select "All files (\*.\*)" as file format.
- · Select "hosts" displayed on the middle of the screen.
- Select "Open".

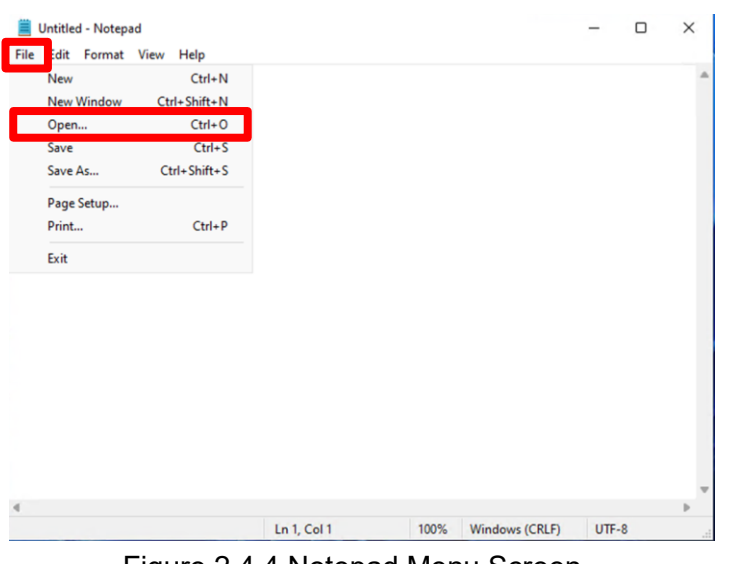

Figure 2.4.4 Notepad Menu Screen

| No. 6         | u           |                   |          | O: (Willidows/Oyste       | moz (unvers lete |
|---------------|-------------|-------------------|----------|---------------------------|------------------|
| nize • New To | Name        | Date modified     | Type     | Size                      |                  |
| Quick access  | hosts       | 4/25/2022 5:57 PM | File     | 1 KB                      |                  |
| OneDrive      | Imhosts.sam | 6/5/2021 9:08 PM  | SAM File | 4 KB                      |                  |
| This PC       | networks    | 6/5/2021 9:08 PM  | File     | 1 KB                      |                  |
| Network       | D protocol  | 6/5/2021 9:08 PM  | File     | 2 KB                      |                  |
|               | services    | 6/5/2021 9:08 PM  | File     | 18 KB                     |                  |
|               |             |                   |          | "All Files (*.*)" for the | file format      |
|               |             |                   |          | V                         |                  |
| File          | name: hosts |                   |          | → All Files (*.*)         |                  |

Figure 2.4.5 Screen to Set the File to Open

- 3) Correction of the hosts file
  - Confirm that the hosts file was opened.
  - Add the setting contents described in document announced separately in the red frame on the screen as shown below.

## 4) Save the hosts file

+ Select "File"  $\rightarrow$  "Save" from the menu tab of the Notepad to save.

| hosts - Notenad                                                 | - <b>D</b> X                                                           |
|-----------------------------------------------------------------|------------------------------------------------------------------------|
| File Edit Format View Help                                      |                                                                        |
| # Copyright (c) 1993-2009 Microsoft Corp.                       | Δ.                                                                     |
| #                                                               |                                                                        |
| <pre># This is a sample HOSTS file used by Microsoft T(</pre>   | CP/IP for Windows.                                                     |
| # This file contains the mannings of TP addresses               | to bost names. Each                                                    |
| # entry should be kept on an individual line. The               | I I                                                                    |
| # be placed in the first column followed by the co              | Additionally write in the end of the bosts file                        |
| # The IP address and the host name should be separ              |                                                                        |
| # space.<br>#                                                   | (For the additionally written contents, refer to document announced    |
| # Additionally, comments (such as these) may be in              | ns                                                                     |
| <pre># lines or following the machine name denoted by a #</pre> | separately. Note that IP addresses are different between normal and    |
| # For example:                                                  | foiluro)                                                               |
| #                                                               | lailule.)                                                              |
| # 102.54.94.97 rhino.acme.com #<br># 38.25.63.10 x.acme.com #   | The contents described with "#" are comment content, so description is |
| # localhost name resolution is handled within DNS               | itself.                                                                |
| # 127.0.0.1 localhost                                           |                                                                        |
| # ::1 localhost                                                 |                                                                        |
|                                                                 |                                                                        |
| # NAULS Settings                                                |                                                                        |
| Reader that see all                                             |                                                                        |
| 104 A.4.5 million Providence                                    |                                                                        |
| 19 S AA SER EN Beland sedagel                                   |                                                                        |
| 4                                                               | v b                                                                    |
| In 22 Col 1 1                                                   | 00% Windows (CRLF) LITE-8                                              |
|                                                                 |                                                                        |

Figure 2.4.6 Illustration of the Hosts File after the Correction